## 「BTVホームアプリ」「ケーブルスマホダイヤル」 インストール前の設定について

提供元不明アプリのインストールを「許可する」に変更する

※アプリインストール完了後は、「許可する」→OFFにし直すことを推奨します。

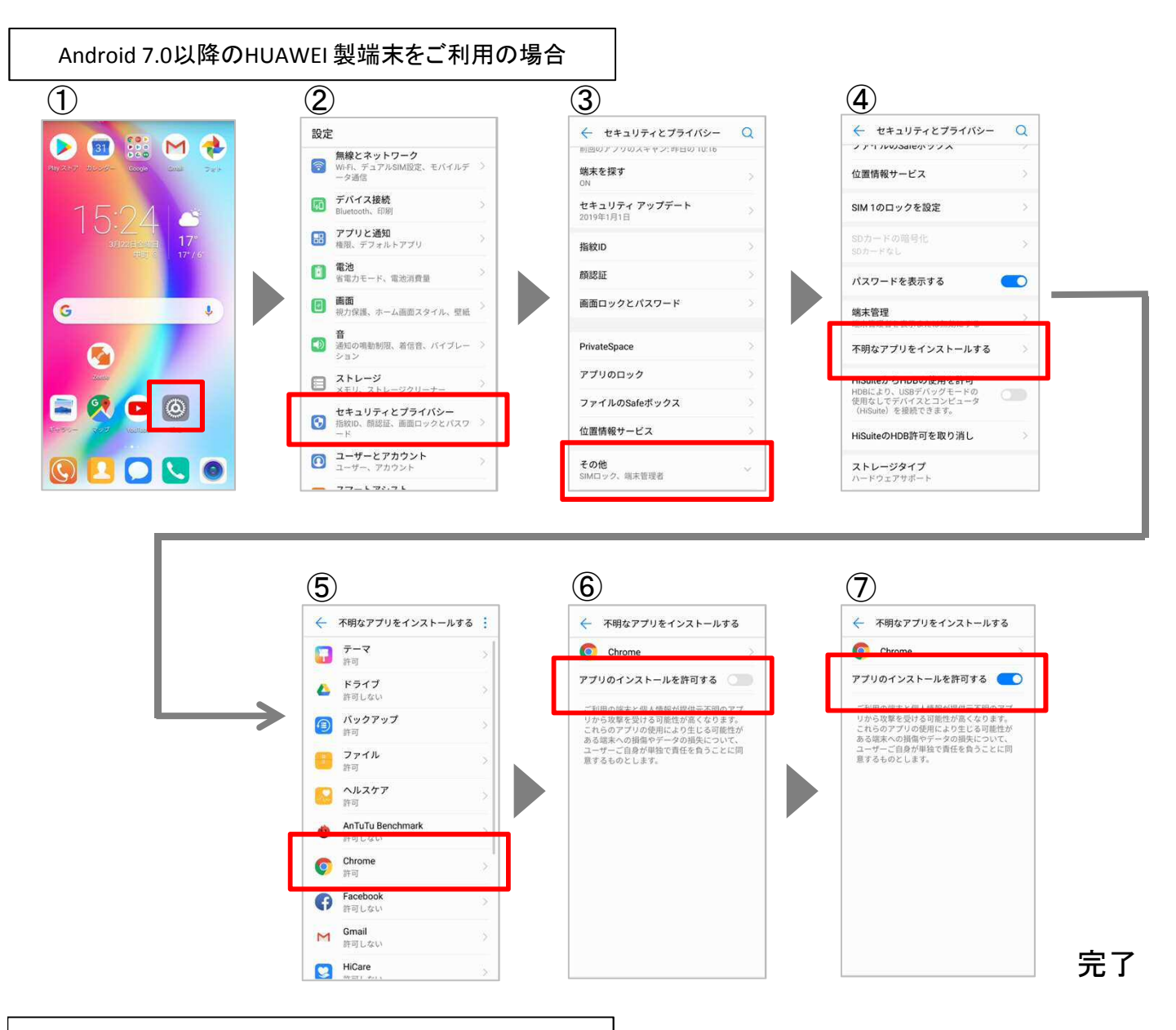

## 富士通製端末をご利用の場合

①ホーム画面から【設定】アイコン→②【ロック・セキュリティ】→③【情報セキュリティ】 →④【提供元不明のアプリ】のチェックボックスをタップ→⑤表示される警告内容・同意文を確 認し【OK】をタップ 完了

※お使いの機種、OSバージョンによっては画面仕様が異なる場合があります。ご不明な場合はBTVまでお問合せください。

## **BLA**